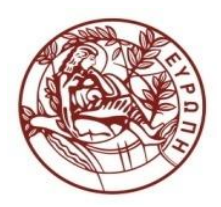

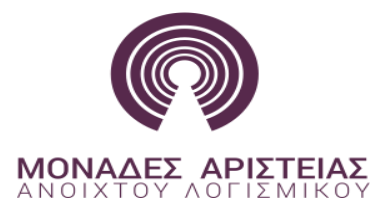

# ΠΑΝΕΠΙΣΤΗΜΙΟ ΚΡΗΤΗΣ

## Εγκατάσταση εργαλείων java

### 30. ΣΧΟΛΕΙΟ ΚΩΔΙΚΑ ΜΟΝΑΔΑΣ ΑΡΙΣΤΕΙΑΣ ΠΑΝΕΠΙΣΤΗΜΙΟΥ ΚΡΗΤΗΣ ΠΟΥ ΔΙΕΞΗΧΘΗ ΑΠΟ 15/07/2015 - 21/07/2015 ΣΤΟ ΠΑΝΕΠΙΣΤΗΜΙΟ ΚΡΗΤΗΣ

### ΣΤΟ ΠΛΑΙΣΙΟ ΤΟΥ ΤΡΙΤΟΥ ΚΥΚΛΟΥ ΕΚΠΑΙΔΕΥΣΗΣ

Το εργαλείο που θα χρησιμοποιήσουμε στο σεμινάριο είναι το netbeans . Μπορείτε να το κατεβάσετε από τον παρακάτω σύνδεσμο : <u>https://netbeans.org/downloads/index.html</u> . Μας ενδιαφέρει η έκδοση Java ΕΕ. Για να το κατεβάσουμε πατάμε στο κουμπί download . Το μέγεθος του αρχείου είναι 186MB.

Στον παρακάτω σύνδεσμο θα βρείτε αναλυτικές οδηγίες εγκατάστασης από το επίσημο εγχειρίδιο του netbeans: <u>https://netbeans.org/community/releases/70/install.html#installation</u>

Βήματα εγκατάστασης από το επίσημο εγχειρίδιο

#### Microsoft Windows, Solaris OS, and Linux

#### To install the software:

- 1. After the download completes, run the installer.
  - For Windows, the installer executable file has the .exe extension. Double-click the installer file to run it.
  - For Solaris and Linux platforms, the installer file has the .sh extension. For these platforms, you need to make the installer files executable by using the following command: chmod +x <installer-file-name>
- 2. If you downloaded the **All** bundle, you can customize your installation. Perform the following steps at the Welcome page of the installation wizard:
  - a. Click Customize.
  - b. In the Customize Installation dialog box, make your selections.
  - c. Click OK.

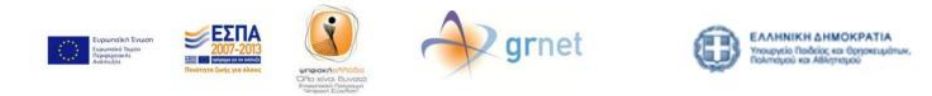

Με τη συγχρηματοδότηση της Ελλάδας και της Ευρωπαϊκής Ένωσης

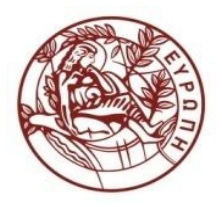

At the Welcome page of the installation wizard, click Next.

- At the License agreement page, review the license agreement, click the acceptance check box, and click Next.
- At the JUnit License Agreement page, decide if you want to install JUnit and click the appropriate option, click Next.
- At the NetBeans IDE installation page, do the following:
  - Accept the default installation directory for the NetBeans IDE or specify another directory.

**Note:** The installation directory must be empty and the user profile you are using to run the installer must have read/write permissions for this directory.

- Accept the default JDK installation to use with the NetBeans IDE or select a different installation from the drop-down list. If the installation wizard did not find a compatible JDK installation to use with the NetBeans IDE, your JDK is not installed in the default location. In this case, specify the path to an installed JDK and click Next, or cancel the current installation. After installing the required JDK version you can restart the installation.
- If the GlassFish Server Open Source Edition 3.1 installation page opens, accept the default installation directory or specify another installation location.
- If you are installing Apache Tomcat, on its installation page, accept the default installation directory or specify another installation location. Click Next.
- At the Summary page, verify that the list of components to be installed is correct and that you have adequate space on your system for the installation.
- Click Install to begin the installation.
- At the Setup Complete page, provide anonymous usage data if desired, and click Finish.

**Σημείωση:** Για την εγκατάσταση απαιτείται να έχετε εγκαταστήσει κάποιο Java Environment Toolkit (JDK). Σε αντίθετη περίπτωση μπορείτε να το κατεβάσετε από δω: <u>http://www.oracle.com/technetwork/java/javase/downloads/jdk8-downloads-2133151.html</u>

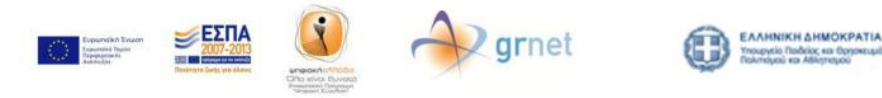

Με τη συγχρηματοδότηση της Ελλάδας και της Ευρωπαϊκής Ένωσης